## Así de fácil. Descargar vídeos y audios con Dirpy

## **Disanedu:** Diego Guerrero Santiago Ortiz

Dirpy es una herramienta on-line que permite descargar de forma fácil vídeos de Youtube, Vimeo y Dailymotion, así como los audios que están alojados en SoundCloud o los que están asociados a los vídeos. Tanto los audios como los vídeos pueden descargarse en diferentes resoluciones, además los sonidos pueden bajarse completos o un fragmento de los mismos. Una gran ventaja es que no hay que instalar nada y que no incluye publicidad. Dirpy es una buena opción para descargar vídeos y verlos tranquilamente, sobre todo si no contamos con buena conexión a Internet.

## **1. Descargar vídeos**

Para descargar vídeos de Youtube, Vimeo o Dailymotion:

- 1. Entramos en Dirpy: <u>http://dirpy.com/</u>
- 2. Nos aparecerá la siguiente pantalla:

|                            | dirpy BETA                                      |        |
|----------------------------|-------------------------------------------------|--------|
| https://vimeo.com/57838508 |                                                 | dirpyl |
|                            | Ex: https://www.youtube.com/watch?v=DAvG9PxXZ7E |        |

- 3. Tecleamos la URL del vídeo que queremos descargar.
- 4. Hacemos clic sobre el botón dirpy!
- 5. Llegaremos a esta pantalla:

| dįrpy∞                                                                                                    | Report a bug or contact us                                                                                                    |
|----------------------------------------------------------------------------------------------------|----------------------------------------------------------------------------------------------------|
| New search                                                                                                    | Reportaje de estimulación Temprana                                                                                                    |
| Video Url http://vimeo.com/57838508 Search Filename Filename Reportaje de estimulación Temprana Record Audio From 00:00 to 02:12 in MP3(192 kbps) | Reportaje de estimulación   Temprana   from Santlago Ortiz     For Santlago Ortiz     Portaje de estimulación     Temprana     Tom Santlago Ortiz     Portaje de estimulación     Temprana     Tom Santlago Ortiz     Portaje de estimulación     Temprana     Tom Santlago Ortiz     Portaje de estimulación     Temprana     Temprana        Temprana |
| Record Audio                                                                                                    | Available Video Qualities                                                                                                    |
| Edit ID3 Tag Data                                                                                                    | Highest Available Quality                                                                                                    |
| Title Reportaje de estimulación Temprana                                                                                                    | Download Video                                                                                                    |
| Artist                                                                                                    |                                                                                                    |

- 6. En Filename tecleamos el nombre que daremos al fichero.
- 7. En Available Video Qualities seleccionamos la calidad del vídeo.
- 8. Hacemos clic en el botón Download Video.
- 9. Aparecerá una nueva ventana pidiéndonos que seamos pacientes porque la descarga comenzará en breve.

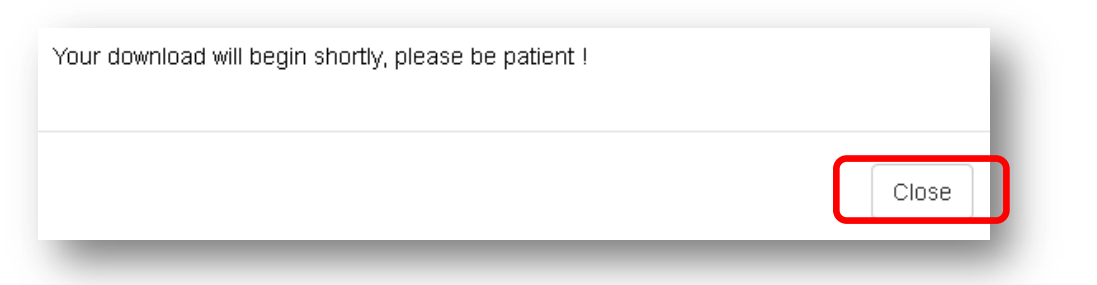

- 10. Pulsamos sobre Close.
- Pasado un rato aparecerá un nuevo cuadro de diálogo avisándonos de que el vídeo está listo para descargarse.
- 12. Pulsamos en Aceptar.

| Abriendo Reportaje de estimulación Temprana.mp4                                                                                                    |
|----------------------------------------------------------------------------------------------------|
| Ha elegido abrir:                                                                                                    |
| 🔊 Reportaje de estimulación Temprana.mp4                                                                                                    |
| que es: MP4 Video                                                                                                    |
| de: http://dirpy.com                                                                                                    |
| ¿Qué debería hacer Firefox con este archivo?                                                                                                    |
| O Abrir c <u>o</u> n Reproductor de Windows Media (predeterminada) 🔻                                                                                                    |
| Our Contract of the second second |
| Hacer esto automáticamente para estos archivos a partir de ahora.                                                                                                    |
| Aceptar                                                                                                    |

## 2. Descargar audios

- 1. Entramos en Dirpy: <u>http://dirpy.com/</u>
- 2. Nos aparecerá la siguiente pantalla:

|                            | dirpy BETA                                      |        |
|----------------------------|-------------------------------------------------|--------|
| https://vimeo.com/57838508 |                                                 | dirpy! |
|                            | Ex: https://www.youtube.com/watch?v=DAvG9PxXZ7E |        |
|                            | f 🗹                                             |        |

- 3. Tecleamos la URL del audio que deseamos descargar. Recuerda que podemos descargarlos de SounCloud, así como los audios de los vídeos de Youtube, Vimeo y Dailymotion.
- 4. Hacemos clic sobre el botón dirpy!
- 5. Llegaremos a esta pantalla:

| dirpy                                                                                                    | Report a bug or contact us                                         |
|----------------------------------------------------------------------------------------------------|--------------------------------------------------------------------|
| New search                                                                                                    | Reportaje de estimulación Temprana                                 |
| Video Uri http://vimeo.com/57838508 Searc                                                                        | n Reportaje de estimulación<br>Temprana<br>from Santiago Ortiz     |
| Filename Reportaje de estimulación Temprana                                                                      |                                                                    |
| Record Audio                                                                                                    | 02:12                                                              |
| From 00:00 to 02:12 in MP3(192 kbps)                                                                             | IIIII :: vimeo                                                     |
| From 00:00 to 02:12 in MP3(192 kbps) [<br>Record Aud                                                             | Available Video Qualities                                          |
| From 00:00 to 02:12 in MP3(192 kbps) [<br>Record Aud<br>Edit ID3 Tag Data                                        | Available Video Qualities Highest Available Quality                |
| From 00:00 to 02:12 in MP3(192 kbps) Record Aud<br>Edit ID3 Tag Data<br>Title Reportaje de estimulación Temprana | Available Video Qualities Highest Available Quality Oownload Video |

6. En Filename tecleamos el nombre que asignaremos al fichero.

- En Record Audio indicamos el minuto y segundo en el que deseamos iniciar y finalizar la grabación así como la calidad. Si descargamos música es aconsejable seleccionar la más alta.
- 8. Hacemos clic en el botón Record Audio.
- 9. Aparecerá una nueva ventana pidiéndonos que seamos pacientes porque la descarga comenzará en breve.

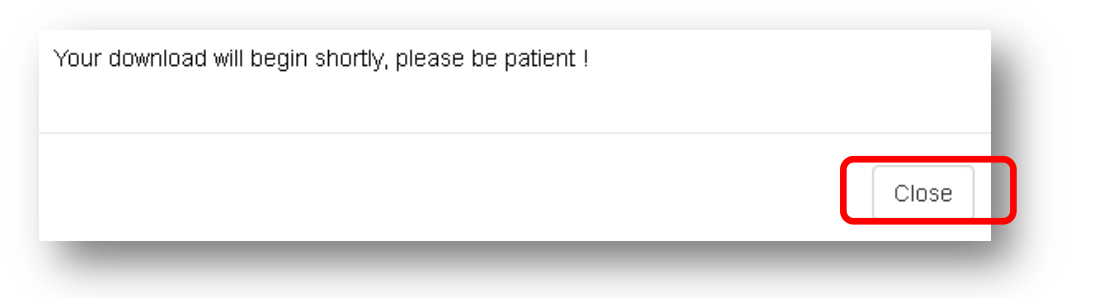

- 10. Pulsamos sobre Close.
- Pasado un rato aparecerá un nuevo cuadro de diálogo avisándonos de que el audio en formato .mp3 está listo para descargarse.
- 12. Pulsamos en Aceptar.

| Abriendo Reportaje d  | le estimulación Temprana.mp3                           |
|-----------------------|--------------------------------------------------------|
| Ha elegido abrir:     |                                                        |
| 🔊 Reportaje de        | e estimulación Temprana.mp3                            |
| que es: MP3           | Format Sound                                           |
| de: http://dir        | py.com                                                 |
| 2Qué debería hace     | r Firefox con este archivo?                            |
| O Abrir con           | Reproductor de Windows Media (predeterminada) 🔻        |
| Guardar are           | chivo                                                  |
| 🔲 H <u>a</u> cer esto | automáticamente para estos archivos a partir de ahora. |
|                       | Aceptar                                                |

**Disanedu.com** Compartiendo conocimiento

Con el fin de seguir mejorando puedes enviarnos propuestas,

sugerencias, aportaciones y críticas a:

<u>diego@disanedu.com</u>

santiago@disanedu.com